# How to Use Smart SMS Service (Simple)

# Step 1:- Smart SMS Service (Simple)

Smart SMS Service is used to reply via SMS with information on demand.

Ex. Someone want to know gold price for today than client send God to Specific Number and Software Automatically reply SMS with Particular Message.

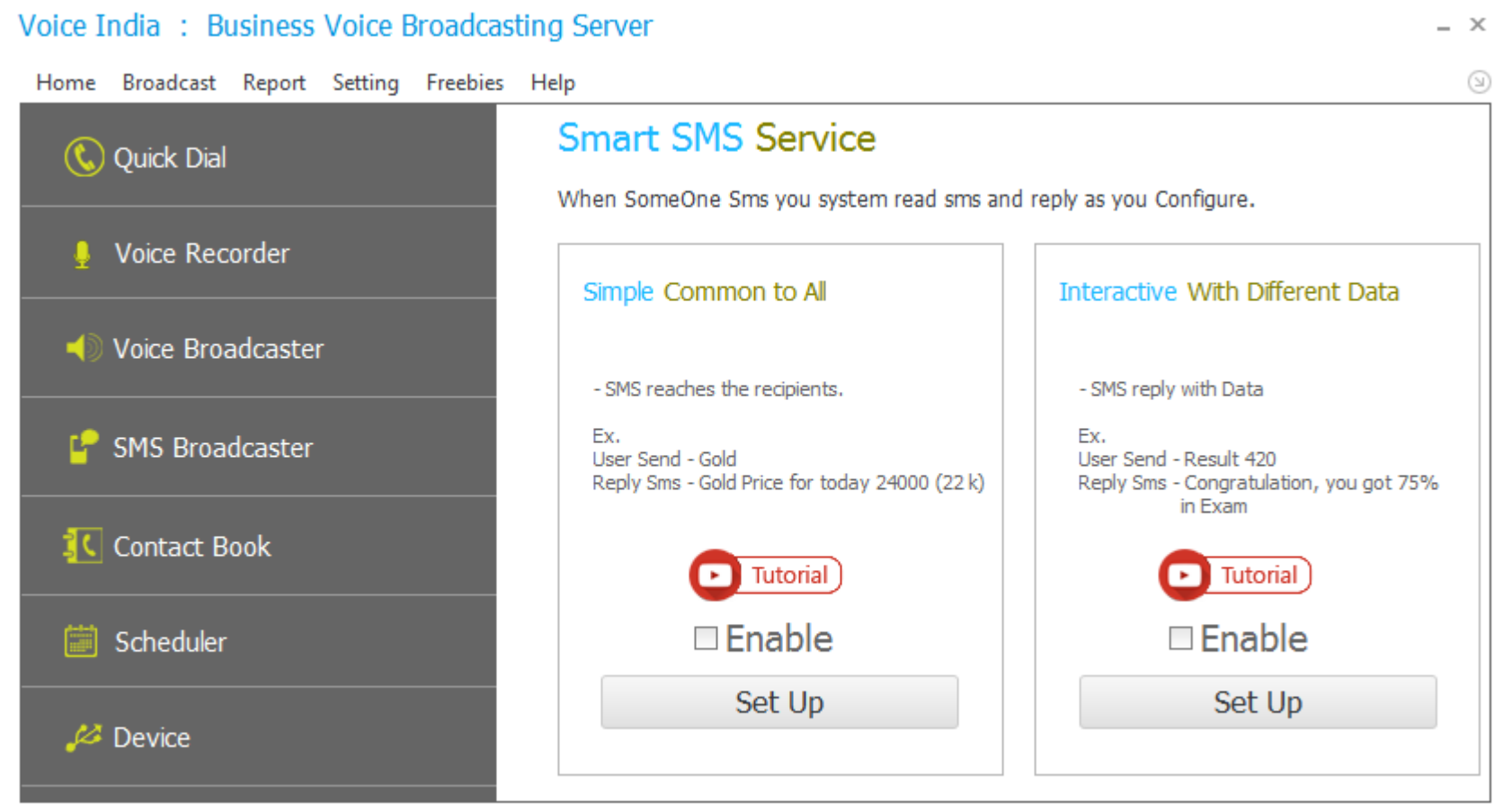

Product By : Laxmi Software Technology | Web : www.VoiceIndia.co.in | Care : +91 8100 82 82 82 | Copyright © 2015 - 2019, All Rights Reserved

### Step 2:- Restrict Number (Optional)

If you want to restrict number (only Selected Number can get SMS) Check the Restrict Number.

## **Contact Number Format:**

Enter 10 digits Number for Indian Number, Leave +91

Use +<Country Code> For Outside of India Number.

Ex. +85221420069 (Here + 852 is Hong Kong Country Code.)

(Consider Charge(s) for international call)

Alternatively: you can import from text file, Contact Book or History.

Remove Duplicate: Software automatically remove Duplicate Number from List

**Remove Problematic**: if you are using for Marketing Purpose, You have too many Number in txt or Excel file for that, and you are Not Sure for Valid Number or not. If you are not checking this option software automatically detect them And give chance to correct them, either it remove it.

**No Number, Send this SMS:**-If any contact that not included in your contact number list and if you want to inform that like "you Are not in our Client list" or "Use Registered Mobile No" Check this option and type SMS.

| Restrict Number                | d SMS Bro             | adCasting       |
|--------------------------------|-----------------------|-----------------|
| Restrict Number (?)            |                       |                 |
| Enter Contact No :             | (?)                   | Or Import From  |
| 9638777722                     |                       | + txt File      |
|                                |                       | + Contact Book  |
| No Number, Send this SMS       |                       | Total Count : 0 |
| You are not in out Client list | please contact our He | elpLine.        |
|                                |                       | 1-1             |

#### Step 3:- Send SMS

Add: Type keyword with Message and click on Add Button.

Delete: Select Particular Contact and Press Delete Button from Keyboard.

**Default SMS:** if any user send keyword that does not match with your inserted keyword notify them like "You Send Invalid Keyword". And, you must select way to send SMS

**From SIM**: Consider charge as per network Operator charges.

From API: Setup Your API from your Login Panel. (Help > Client Online Login)

**Restrict SMS:**-If you want to restrict SMS that only one number per day can receive one SMS only, just Check restrict option and Select number of SMS.

| Message Today Silver Price is 50,000     ID Keyword     *     *     45 Gold   Today Gold Price is 35000     *     *     *     *     *     *     *     *     *     *     *     *     *     *     *     *     *     *     *     *     *     *     *     *     *     *     *     *     *     *     *     *     *     *     *     *     *     *     *     *     *     *     *     *     *     *     *     *     *     *     *     *     *     *                                                                                                    | CE y vi |     | Ciber        |                 |         |         |
|----------------------------------------------------------------------------------------------------|---------|-----|--------------|-----------------|---------|---------|
| ID     Keyword     message       Image: Image: Ima | Mess    | age | Today Silver | r Price is 50,0 | 100     | Add     |
| P     45 Gold     Today Gold Price is 35000                                                                                                    |         | ID  |              |                 | Keyword | message |
| A5 Gold Today Gold Price is 35000           Image: Default SMS (?)                                                                                                    | Ŷ       |     |              |                 |         |         |
| Default SMS (?)                                                                                                    |         |     |              |                 |         |         |
|                                                                                                    |         |     |              |                 |         |         |

### Step 4:- Broadcasting

# Smart SMS Simple O Restrict Number BroadCasting Send SMS Congratulation : You have Successfully created Simple Setting For Smart SMS. Click to reset Declaration : Making Voice Call / SMS From VoiceBroadcasting Software at your Own risk, and Developer Not Taking Any Risk for Your Call / SMS. I Accept, oĸ